# NOVA FACILIDADE DO PJe-JT – UPLOAD MÚLTIPLO DE DOCUMENTOS

## Prezado(a) Colega Advogado(a),

A partir da versão 1.7.0, já instalada no TRT da 3ª Região e outros TRT's do Brasil uma importante funcionalidade foi acrescentada ao PJE-JT: a possibilidade de upload múltiplo, ou seja, de se carregar, durante o peticionamento, vários arquivos selecionados de uma só vez para o sistema, e não um a um como se fazia nas versões anteriores.

O uso desta nova ferramenta deverá estar novamente disponibilizado a partir do dia 27/08/2015, no TRT3.

As instruções sobre o uso da facilidade, e descrição das situações de peticionamento em que se encontra disponível já podem ser acessadas no endereço:

### http://pje.csjt.jus.br/manual/index.php/Upload\_de\_m%C3%BAItiplos\_documentos

Para perfeito funcionamento da facilidade, entretanto, você deverá se certificar de que o *cache* de seu navegador Firefox esteja limpo, ou seja, de que as "memórias" de procedimentos anteriores executados nos mesmos sites dos tribunais sejam apagadas, para que as novas facilidades possam ser carregadas.

Fazer a limpeza do cache é simples:

### Limpeza do cache do Firefox

1 - Clique no menu na opção "Ferramentas > Opções" (Se o menu estiver oculto aperte a tecla "alt" para que ele seja mostrado)

- 2 Selecione o painel "Avançado".
- 3 Clique na aba "Rede".
- 4 Na seção "Cache de conteúdo web", clique em "Limpar agora".

Feche o Firefox, acesse o PJE e tente usar a funcionalidade.

Na maioria dos casos esse procedimento será o bastante para permitir o funcionamento correto da nova funcionalidade.

Para acessar um passo a passo detalhado, com imagens de tela, clique AQUI.

Pode ser que em algumas situações a simples limpeza do *cache* não resolva o problema e disponibilize o acesso a funcionalidade.

Neste caso você pode tentar restaurar o Firefox, apagando memórias de extensões e cookies antigos. <u>Pode ser necessário reinstalar/recofingurar a extensão do JAVA após a restauração do Firefox</u>.

Para restaurar, proceda da seguinte forma:

#### Restaurar o Firefox

- 1 Abrir o Firefox;
- 2 Na barra de endereços, digitar "about:support";
- 3 À direita da tela, tem um botão "Restaurar o Firefox...", clicar nele;

4 - Na próxima janela, clicar novamente em "Restaurar o Firefox". O Firefox se reiniciará sozinho;

5 - Execute o PJE e tente novamente usar a funcionalidade.

Se mesmo após todos esses procedimentos você ainda não estiver conseguindo usar a facilidade de upload múltiplo pode ser que seu equipamento apresente alguma necessidade de revisão, atualização ou customização para o sistema e programas instalados.

Nesse caso você deverá procurar um técnico de sua confiança que poderá executar as adequações necessárias.

Nas salas da OAB de apoio ao PJE estão ainda disponibilizadas máquinas que você poderá usar para verificar o funcionamento desta funcionalidade e tirar eventuais dúvidas.

Atenciosamente,

Carlos Schirmer

Representante da OAB/MG junto ao Comitê Gestor Regional de Implantação do PJe no TRT da 3ª Região.